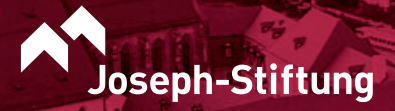

# **AUF ALLEN KANÄLEN**

JETZT ANMELDEN: DAS NEUE Kundenportal für die mieter der Joseph-Stiftung

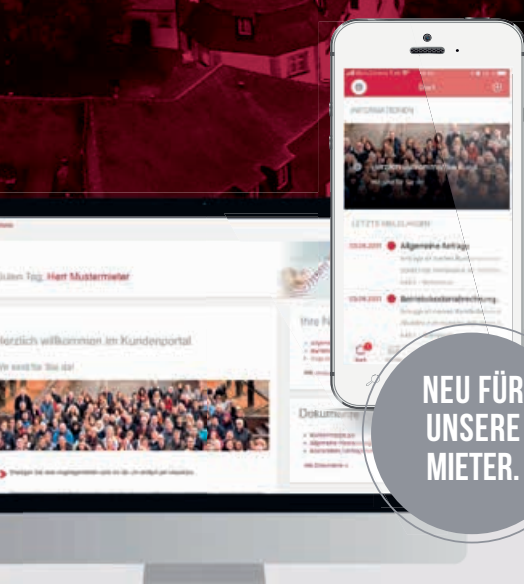

# **SIE HABEN FRAGEN?**

WENDEN SIE SICH GERNE AN IHREN Zuständigen kundenbetreuer.

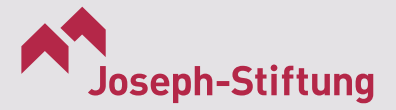

JOSEPH-STIFTUNG Kirchliches Wohnungsunternehmen Hans-Birkmayr-Straße 65 96050 Bamberg

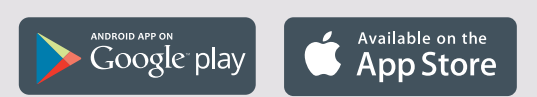

www.joseph-stiftung.de

mail@joseph-stiftung.de

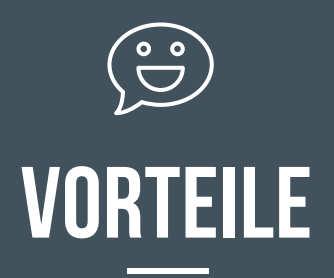

FLEXIBEL UND NACHHALTIG ... UNSER PORTAL SPART NICHT NUR PAPIER!

 Erledigen Sie viele Angelegenheiten rund um die Uhr einfach per Klick

Erreichen Sie ohne Umwege Ihren zuständigen
Ansprechpartner, wenn Sie Anliegen,
Anregungen haben oder einen Mangel
feststellen

Haben Sie Ihre Vertragsdaten und allen
Schriftverkehr immer griffbereit

 Füllen Sie schnell und unkompliziert Vordrucke und Formulare aus, die wir für Sie bereitgestellt haben

 Sagen Sie uns, wie wir Sie am besten erreichen können, indem Sie einfach online Ihre
Kontakt- oder Bankdaten aktualisieren

Leisten Sie einen Beitrag zur Nachhaltigkeit:
Gemeinsam sparen wir Papier und helfen mit,
die Umwelt zu schonen

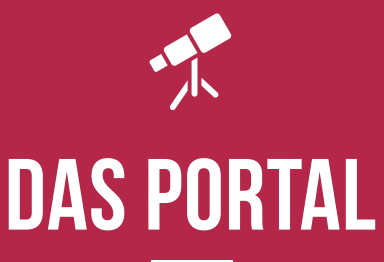

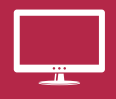

### SO FINDEN SIE DAS PORTAL AM COMPUTER

Bitte rufen Sie an Ihrem Computer folgende Seite auf:

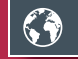

www.portal.joseph-stiftung.de

Ω

Jetzt können Sie direkt mit der Registrierung starten. Keine Angst, die App können Sie auch im Nachhinein auf Ihr Endgerät laden und mit Ihrem Zugang nutzen.

### SO FINDEN SIE DAS PORTAL MIT DEM HANDY

So laden Sie die App herunter: Scannen Sie den QR-Code oder suchen Sie im App-Store/Google-Play-Store nach "Joseph-Stiftung"

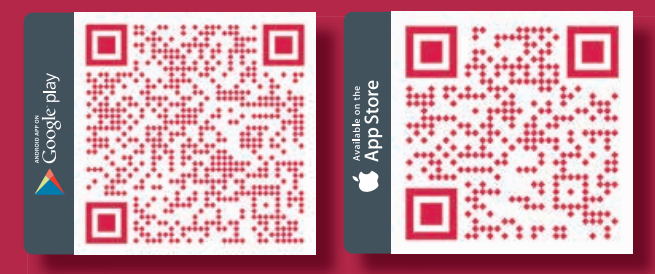

Öffnen Sie auf Ihrem Handy oder Tablet die App und dann können Sie direkt mit der Registrierung starten

# ORIENTIERUNG

### **B** STARTSEITE

Alle Funktionen Ihres Kundenportals Relevante Neuigkeiten Neueste Meldungen und Dokumente

### **DOKUMENTE**

Dokumente und Schriftwechsel Formulare für unkomplizierte Antragsstellung E-Mail-Information bei neuen Dokumenten

### **UVERTRÄGE**

Alle Vertragsinformationen auf einen Blick Aktualisierung Ihrer Bankverbindung

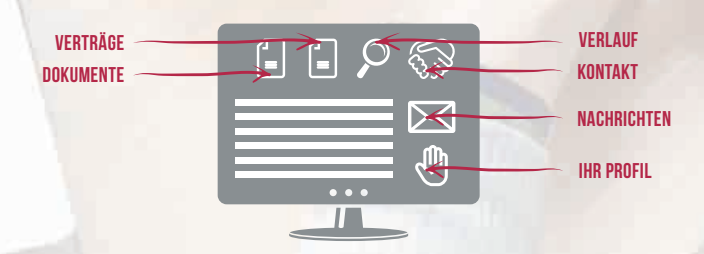

### **P** VERLAUF

Übersicht Ihrer Kommunikation mit uns Meldungen und Bearbeitungsstatus Alle Antworten auf Ihre Fragen

### 🐼 KONTAKT

Ihre Ansprechpartner Kontaktformular für Ihre Anliegen Upload von Dateianhängen

### 🖑 IHR PROFIL

Aktualisierung Ihrer Kontaktdaten

## ORIENTIERUNG

### 🙂 START

Neue Informationen auch per Push Ihre zuletzt erhaltenen Dokumente Ihre letzten Anfragen an uns

### **WOHNEN**

Schriftverkehr und Dokumente Ihre Vertragsdaten und Ihre Bankverbindung Vorgefertigte Formulare zum Downloaden

### ₽ MELDUNGEN

Gesendete und bearbeitete Anfragen Unsere Antworten auf Ihre Fragen Statusänderungen per Push-Notifikation

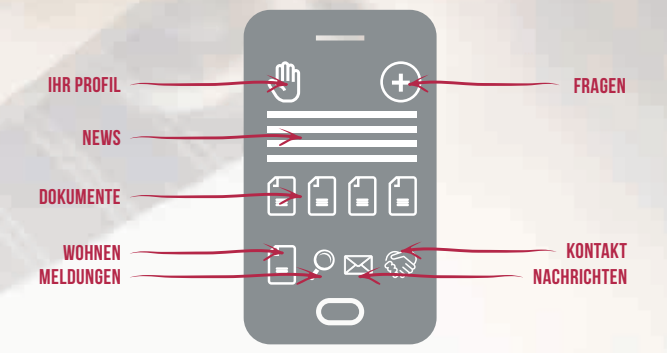

### **Solution** Kontakt

Ihre Ansprechpartner Kontaktanfragen stellen Fotos direkt vom Smartphone verschicken

### 🖑 IHR PROFIL

Aktualisierung Ihrer Kontaktdaten

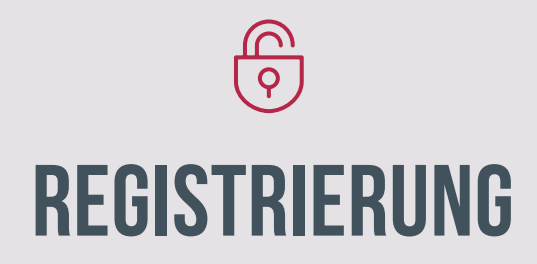

### REGISTRIERUNG

Egal ob auf dem Handy oder am Computer, klicken Sie auf "Registrieren", um das Kundenportal nutzen zu können.

ANMELDEN

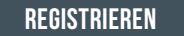

### REGISTRIERUNGSNUMMER

Mit einem Schreiben der Joseph-Stiftung erhalten Sie Ihre persönliche Registrierungsnummer – dann kann es losgehen. Haben Sie Ihre Nummer verlegt,

wenden Sie sich gerne an Ihren zuständigen Kundenbetreuer

oder schreiben Sie uns eine E-Mail an mail@joseph-stiftung.de

### ANMELDEDATEN

Bitte füllen Sie die nötigen Felder aus. Ihre E-Mail-Adresse wird Ihr späterer Benutzername.

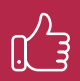

Achten Sie auf ein sicheres Passwort. Ein solches besteht aus mindestens 8 Zeichen und enthält Buchstaben, Zahlen und Sonderzeichen.

### KONTAKTDATEN

Bitte füllen Sie die nötigen Felder aus. Die Registrierungsnummer finden Sie in Ihrem persönlichen Anschreiben.

| REGISTRIERUNGSNUMMER *                             |
|----------------------------------------------------|
| NACHNAME *                                         |
| E-MAIL-ADRESSE *                                   |
| E-MAIL-ADRESSE BESTÄTIGEN *                        |
| PASSWORT *                                         |
| PASSWORT BESTÄTIGEN *                              |
| Ich nehme die allgemeinen Geschäftsbedingungen an. |
| Ich nehme die Datenschutzerklärung an.             |

🗹 🛛 Ich stimme dem elektronischen Dokumentenerhalt zu.

### **ZUGANG AKTIVIEREN**

Nach der Registrierung erhalten Sie von uns eine E-Mail mit einem Link, um Ihren Zugang zu aktivieren. Haben Sie sich in der App registriert, erhalten Sie einen Code, den Sie direkt im Reiter "Code einlösen" eingeben können.

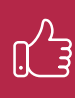

Keine Aktivierungs-E-Mail erhalten? Prüfen Sie bitte Ihren Spam-Ordner. Nichts gefunden? Melden Sie sich einfach bei uns.